## РЕГИСТРАЦИЯ В ЛИЧНОМ КАБИНЕТЕ

https://питание.дети/. Нажимаем

# 🕝 Классная карта

#### КАК ЗАРЕГИСТРИРОВАТЬСЯ В ЛИЧНОМ КАБИНЕТЕ И ДОБАВИТЬ РЕБЕНКА

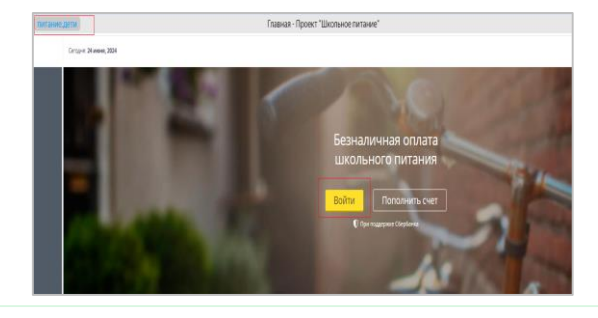

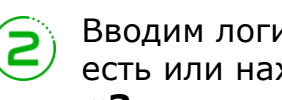

Переходим на сайт

кнопку «Войти»

Вводим логин и пароль, если они у Вас есть или нажимаем кнопку «Зарегистрироваться»

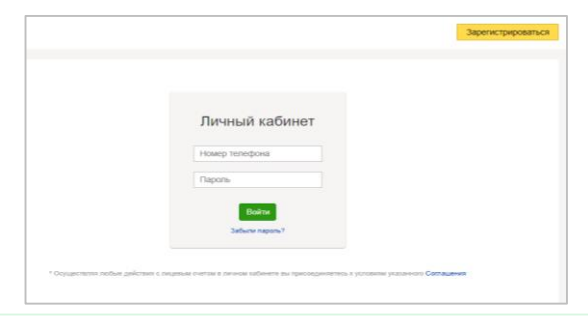

Вводим номер лицевого счета и кодовое слово из памятки, полученной в школе и нажимаем «Зарегистрироваться»

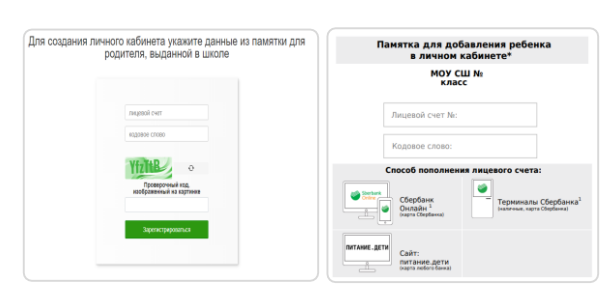

Регистрация в личном кабинете родителя Фамилия

Номер телефона (формат: 89992221100 или 79992221100)

е на обработку моих пе

Има

Заполняем все поля в форме регистрации 4 и нажимаем «Зарегистрироваться». После этого потребуется войти в личный кабинет с указанными данными

| ребенка»                            |
|-------------------------------------|
| добавить ребенка нажимаем «Добавить |
| отображена в личном кабинете. Чтобы |
| Информация о ваших детях будет      |

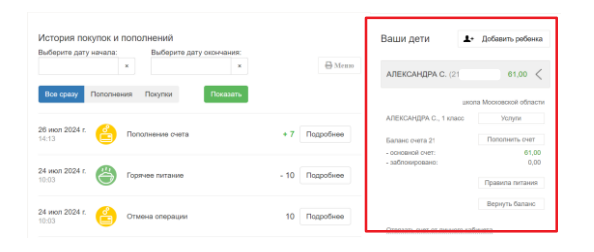

## ПОПОЛНЕНИЕ ЛИЦЕВОГО СЧЕТА

### КАК ПОПОЛНИТЬ ЛИЦЕВОЙ СЧЕТ

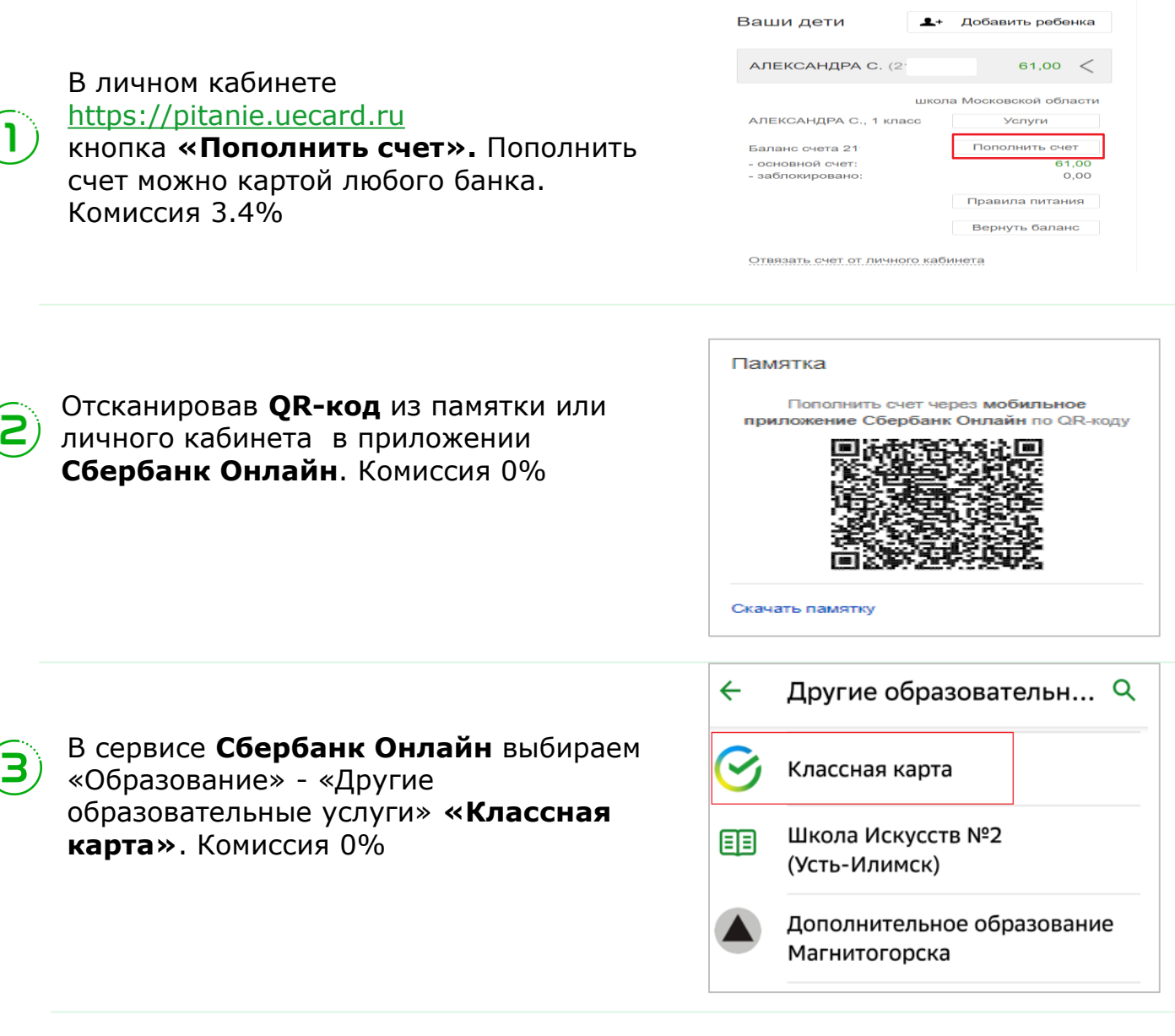

Через банкоматы и платежные терминалы **ПАО Сбербанк** выбираем «Образование» -«Другие образовательные услуги» «Классная карта». Комиссия 0%

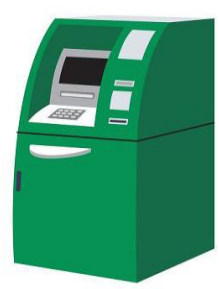

🕑 Классная карта